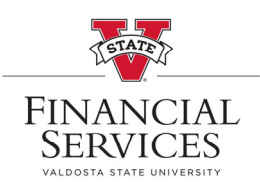

## Canceling a Requisition

In Manage Requisitions filter the search at the top left of the screen to find the requisition that you are looking for. Select 'Search'

## Manage Requisitions

| Requisition Search    | Keyword Search             |                 |                     |                  |    |               |   |
|-----------------------|----------------------------|-----------------|---------------------|------------------|----|---------------|---|
| Search Requisi        | itions                     |                 |                     |                  |    |               |   |
| o locate requisitions | s, edit the criteria belov | v and click the | Search button.      |                  |    |               |   |
| Business              | Unit 51000                 | Q               | Requisition Name    |                  |    |               | C |
| Requisitio            | n ID 0000527198            | Q               | Request State       | All but Complete | ~  | Budget Status | ~ |
| Date F                | rom 03/16/2022             | BI              | Date To             | 03/23/2022       | 81 | Origin        | ~ |
| Reque                 | ester                      | Q               | Entered By          |                  | Q  | PO ID         | 0 |
| Search                | Clear                      |                 | Show Advanced Searc | h                |    |               |   |

Find the requisition that you are needing to cancel

Select 'Cancel' from the dropdown that is on the right side of the requisition line

| Re       | quisitions 🕐                                                                                                    |                  |       |            |               |        |                         |  |  |  |
|----------|----------------------------------------------------------------------------------------------------|------------------|-------|------------|---------------|--------|-------------------------|--|--|--|
| To<br>To | To view the lifespan and line items for a requisition, click the Expand triangle icon.<br>To edit or perform another action on a requisition, make a selection from the Action dropdown list and click Go. |                  |       |            |               |        |                         |  |  |  |
|          | Reg ID                                                                                                    | Requisition Name | BU    | Date       | Request State | Budget | Total                   |  |  |  |
| Þ        | 0000527198                                                                                                    | Relish           | 51000 | 03/21/2022 | Approved      | Valid  | 15,000.00 USD Cancel Go |  |  |  |

## Click 'Go' and the screen will request confirmation

| Requisition Details for: |                                                                                 |        | Craft,Heath |                         |                              |        |
|--------------------------|---------------------------------------------------------------------------------|--------|-------------|-------------------------|------------------------------|--------|
|                          | Business Unit 51000<br>Requisition ID 0000525364<br>Requisition Name 0000525364 | L<br>1 |             | Date<br>Status<br>Total | 09/30/2021<br>Open<br>830.00 | USD    |
| Line Detail<br>Line      | Is                                                                              | Status | Price       |                         | Qtv                          | Total  |
| 1                        | musician - Alex Reshetnichenko VSO                                              | Open   | 830.0000    | ) JOB                   | 1.0000                       | 830.00 |
|                          |                                                                                 |        |             |                         | Cancel Requisition           |        |
| Return to N              | lanage Requisitions                                                             |        |             |                         |                              |        |

Click the 'Cancel Requisition' button to complete the cancellation of the requisition